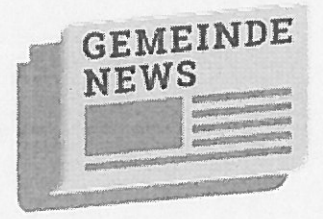

## **Kurzanleitung Gemeinde News**

- 1. Übersicht/Startseite
- 2. Nachrichten erfassen
- 3. Links /Verlinkungen einfügen

## News unserer Gemeinde direkt auf Ihr Smartphone/Tablet

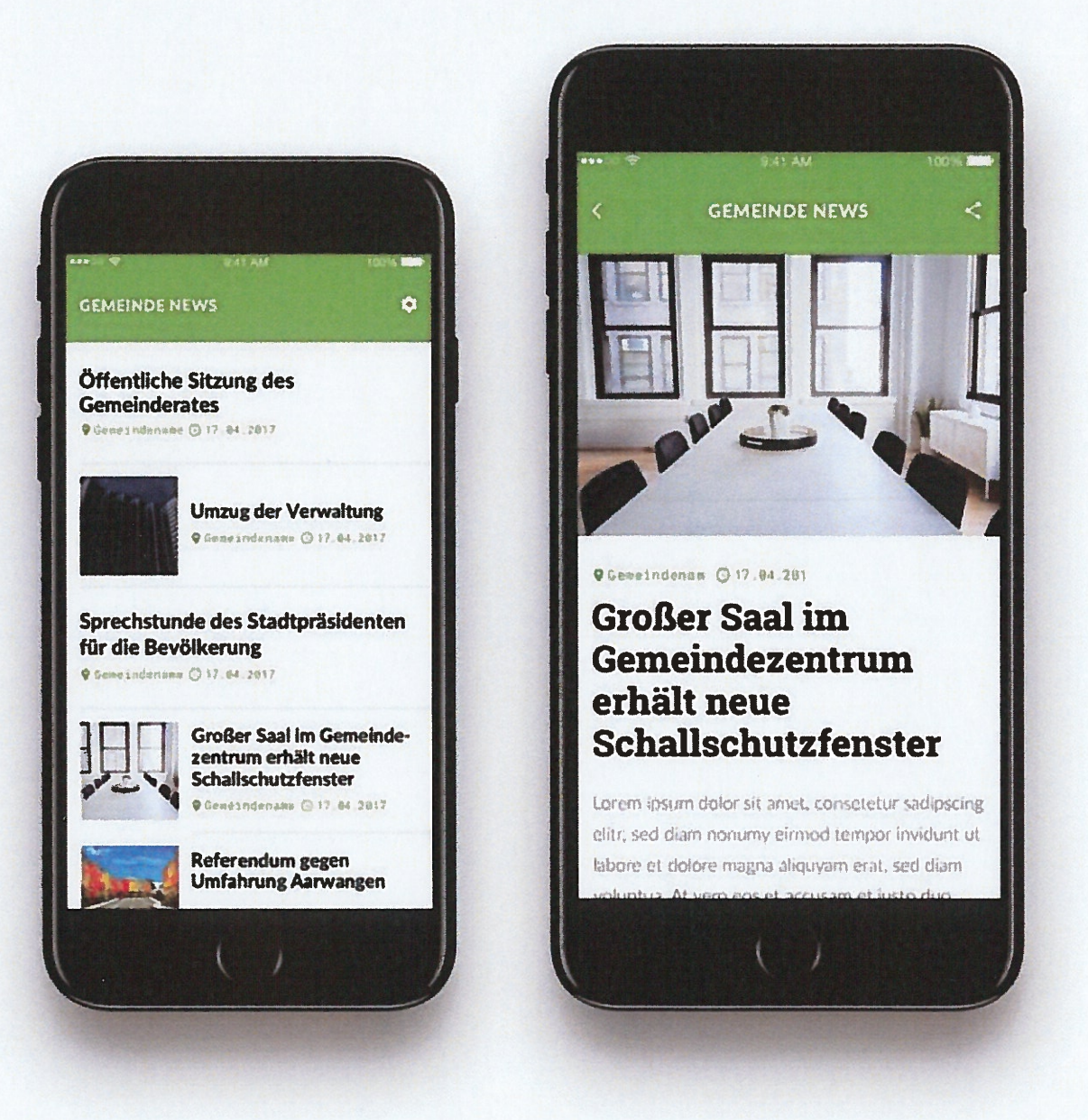

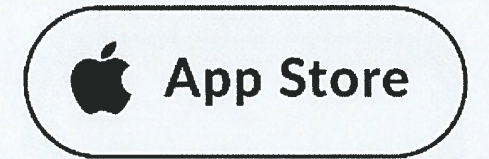

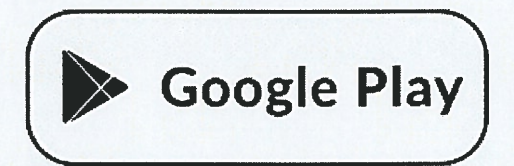

www.gemeinde-news.com

## So funktioniert es...

## Schritt 1

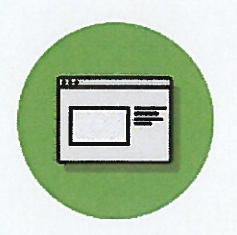

Die App , Gemeinde News" bei Google Play, im App Store oder unter <u>www.gemeinde-news.com</u> herunterladen. Sie finden die App mit dem Suchbegriff "Gemeindenews".

Schritt 2

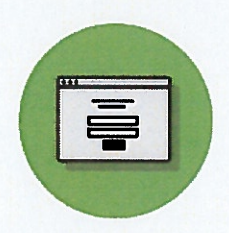

Gewünschte Gemeinde(n) auswählen

Fertig!

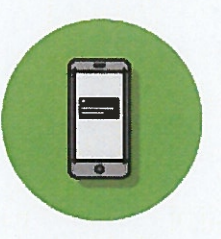

Sie erhalten die Neuigkeiten der ausgewählten Gemeinde(n)